## **REINTEGRO CAJERO**

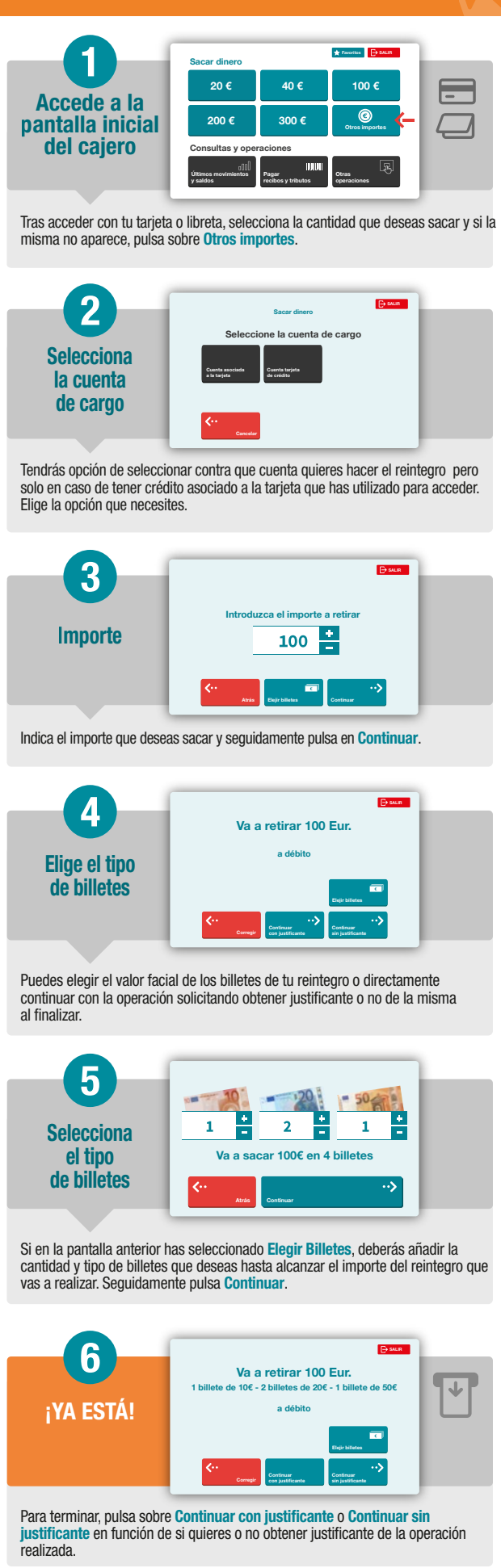